#### 10.3 Release Upgrades – User Information

General availability - Noon on Sunday, November 7, 2010

### Supported Browsers

• SciQuest will no longer support Internet Explorer 6.

#### **Shopping Cart and Checkout Enhancements**

- New Shopping Cart Experience
  - The workflow navigation at the top of the shopping cart screen has been replaced by the checkout step navigation bar displayed after clicking on Proceed to Checkout button.

|             |                 |             | 1000                                            | A CARDINARY AND              |                    |               |     |               | andre i mbre i             |                      |
|-------------|-----------------|-------------|-------------------------------------------------|------------------------------|--------------------|---------------|-----|---------------|----------------------------|----------------------|
| active cart | shaft setter 1  | formation 1 | my requiring                                    |                              |                    |               |     |               |                            |                      |
| and a       | <b>C</b> Tester | 2 100       | <b>O</b> 11 - 1 - 1 - 1 - 1 - 1 - 1 - 1 - 1 - 1 | Including the local distance | <br><b>Constan</b> | in an i thear | . 9 | Friel Terrier |                            | Place Order          |
|             |                 |             |                                                 |                              |                    |               |     |               | • Battern to abopoing cert | () Cartinue Shopping |

• Only errors relating to the shopping cart will display in the cart.

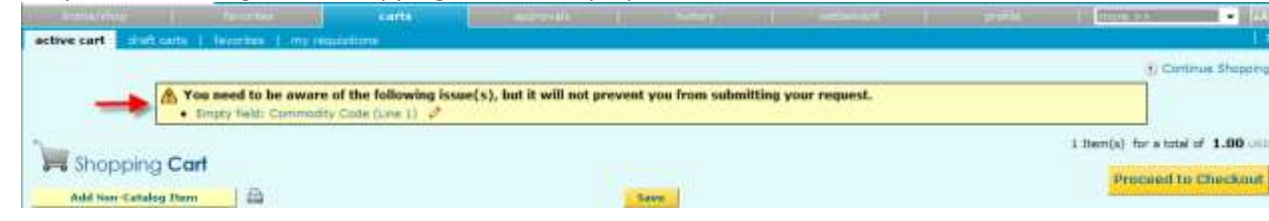

• The ability to search for additional items is available at the top of the shopping cart via the Continue Shopping link. This link will direct user back to the home/shop page.

| and the second second s | Carts.    |      |  | Li mine >+-         | - 1000          |
|----------------------------------------------------------------------------------------------------|-----------|------|--|---------------------|-----------------|
| active cart scholt carts   Teventee, 1, my me                                                                                                    | and three |      |  | 10                  | 17              |
|                                                                                                    |           |      |  |                     | ntinue Shapping |
| Warming and                                                                                                    |           |      |  | 1 Item(s) for a tob | al of 6.68 und  |
| re snopping Car                                                                                                    |           |      |  | Proceed t           | to Checkout     |
| Add from-Eatabay Herrs                                                                                                    |           | Bave |  | -                   |                 |

• The subtotal for the order will appear at the top of the Cart page.

| the second second second second second second second second second second second second second second second se | Concentration of the second | ( cards   |                       |    | a Lighterse        |                  |
|----------------------------------------------------------------------------------------------------|-----------------------------|-----------|-----------------------|----|--------------------|------------------|
| ective cart distriction                                                                                         | a I feverites [ my mo       | and three |                       |    |                    | 1.3              |
|                                                                                                    |                             |           |                       |    | (4) (5)            | antinue Shopping |
|                                                                                                    |                             |           |                       |    | 12.0               | 0000025525207    |
| 1                                                                                                    |                             |           |                       | 12 | 1 Item(s) for a to | dal of 6.68 upp  |
| Shopping C                                                                                                    | art                         |           |                       |    |                    |                  |
| I Service Services                                                                                              | 1.0                         |           | and the second second |    | Process            | to Checkout      |
| Add Poin-Eatalog H                                                                                              |                             |           | Lave                  |    |                    |                  |

• User will begin the check process by selecting the checkout button at the top or bottom of the Cart page.

| 1. In a start of the second second | State of the local division of the | carts   |                                                                                                    | Anteresta | - M | Autory | il. | institution . | 14 | - profile | 16 plintset       | •             | NY TO  |
|------------------------------------|------------------------------------|---------|----------------------------------------------------------------------------------------------------|-----------|-----|--------|-----|---------------|----|-----------|-------------------|---------------|--------|
| active cart Climit certs           | Ferentee   my make                 | allere. | a de la companya de la companya de la |           |     |        |     |               |    |           | 1.10              |               | 17     |
|                                    |                                    |         |                                                                                                    |           |     |        |     |               |    |           |                   | Continue Sha  | period |
| 2                                  |                                    |         |                                                                                                    |           |     |        |     |               |    |           | 1 Iterri(s) for a | total of 6.68 | ing.   |
| Shopping Ca                        | 1                                  |         |                                                                                                    |           |     |        |     |               |    |           | Descine           | d to Phorte   | int.   |
| Add New-Catalog Here               | 9                                  |         |                                                                                                    |           | Bas | ~      |     |               |    |           |                   | a to childe   | Dist.  |

- Improved Checkout Process
  - A visual navigation along the top right of the screen will direct users through the checkout process. Users will be able to easily identify where they are in the checkout process and can view the necessary steps to complete the order.

| 1 1 1 1 1 1 1 1 1 1 1 1 1 1 1 1 1 1 1 |               |          | Talta              |   | ALCONOMIC .              |                        |             |                |            | Entre a              |                   |
|---------------------------------------|---------------|----------|--------------------|---|--------------------------|------------------------|-------------|----------------|------------|----------------------|-------------------|
| active cart                           | shaft serts 1 | formulas | I my requiries     | - | ii                       |                        |             |                |            |                      |                   |
| and a                                 |               |          | <b>0</b> 11-125704 | 1 | ter et ligher av d'Aller | <br>Contraction in the | en las film | <br>the Berrow |            |                      | Place Order       |
|                                       |               |          |                    |   |                          |                        |             |                | · Satism t | traj, amoganta, lert | Cantinue Shopping |

• Improved error handling by allowing user to more intuitively and easily fix required fields. Click on error box.

| Abb<br>Busin<br>Diagn | ott Laboratories mone mine.<br>ess-Purchases 10 add<br>ostics Division, Dept 943 Bidg AP6C, 100 Abbott Park Rd, Abbott Park, 11, 60064 US |             | PO Number<br>PO Clauses |                           | To Be Assigned |                 |         |            |
|-----------------------|----------------------------------------------------------------------------------------------------|-------------|-------------------------|---------------------------|----------------|-----------------|---------|------------|
|                       |                                                                                                    |             |                         |                           |                | viewpant by lin | e tem   |            |
|                       | Add non-catalog item for this supplier                                                                                                    |             |                         |                           |                |                 |         |            |
|                       | Product Description                                                                                                    | Catalog     | in Size /               | Packaging Unit            | Price Quantity | Ext. Price      | 17      | 1000       |
| 1                     | test P mare infa                                                                                                    | 1234        |                         | I/EA                      | 1.00 1 EA      | 1.00 USD        | 10      | - 101      |
|                       |                                                                                                    |             |                         | Improval Note             |                |                 |         |            |
|                       |                                                                                                    |             |                         | Internal attachments      |                |                 |         |            |
|                       |                                                                                                    |             |                         | add attachment            |                |                 |         |            |
|                       |                                                                                                    |             |                         | -Commutity Cade           | Errorty 6      | 10.0            |         |            |
|                       |                                                                                                    |             |                         | External Note             | Citpit is      | up r            | _       |            |
|                       |                                                                                                    |             |                         | Attactiviterits for suppl | ler:           |                 |         |            |
|                       |                                                                                                    |             |                         | add attachment.           |                |                 |         |            |
|                       |                                                                                                    |             |                         | PO Clieutes               |                | edit da         |         |            |
| Cor                   | rect error and click on Save.                                                                                                    | Edit Line   |                         |                           |                |                 |         | - x        |
|                       | Product Description                                                                                                    | i.          | atalog No               | Size / Packaging          | Unit Price     | Quantity        | . Est.  | Price      |
| 1                     | test 🕽                                                                                                    | 1           | 234                     | 1/EA                      | 1.00           | 1 EA            | 1.0     | 0 USD      |
|                       |                                                                                                    |             |                         | Internal Victor           |                |                 |         |            |
|                       |                                                                                                    |             |                         |                           |                |                 | spand   | +<br>zienr |
|                       |                                                                                                    |             |                         | Commodity Code            | e              |                 | D       |            |
|                       |                                                                                                    |             |                         |                           | de En          | pty field       | 13.1    |            |
|                       |                                                                                                    |             |                         | External Note:            |                |                 |         |            |
|                       |                                                                                                    |             |                         |                           |                |                 |         |            |
|                       |                                                                                                    |             |                         |                           |                |                 | spand ( | clear.     |
|                       |                                                                                                    | faur Langel |                         |                           |                |                 |         |            |

• The requisition document has been updated with edit buttons versus edit text links.

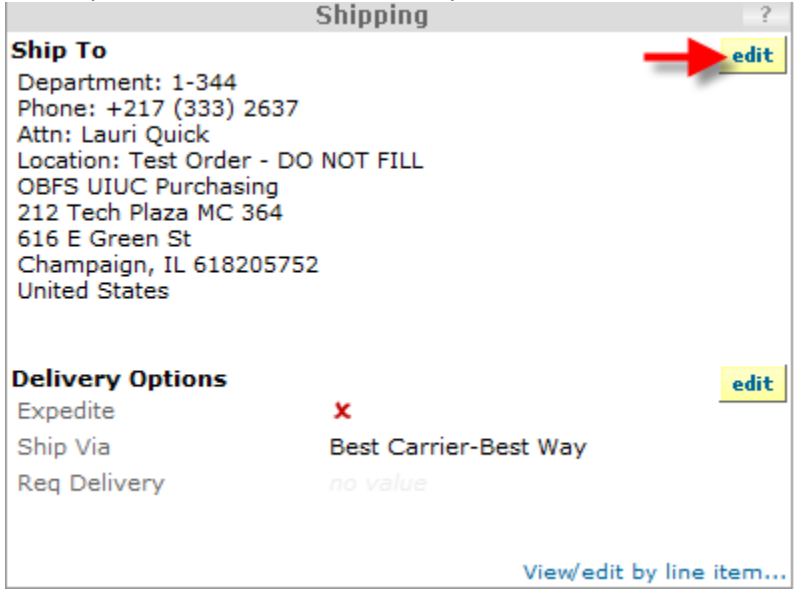

• A new link called "show monetary calculations" is available in the account split edit overlay that displays a calculated monetary value for each % value entered by the user.

| Split                         | Total 0%                   | add split |  |
|-------------------------------|----------------------------|-----------|--|
| recalculate / validate values | show monetary calculations |           |  |

 An Attachments tab has been added to the requisition document. All attachments to the requisition document are now tracked on this tab along with the number of attachments.

| Summary General                                                                                     | Shipping   Billing   Account                                               | nting Codes | Supplier Info   Teor                                                                                                    | ##/55H                     |            |                                                                                                    | (A) /                   |
|----------------------------------------------------------------------------------------------------|----------------------------------------------------------------------------|-------------|----------------------------------------------------------------------------------------------------|----------------------------|------------|----------------------------------------------------------------------------------------------------|-------------------------|
| tide header                                                                                         |                                                                            |             |                                                                                                    |                            |            |                                                                                                    | Hide value descriptions |
|                                                                                                    | General                                                                    |             |                                                                                                    | Shipping                   | - 1        | Billing                                                                                                    | 10                      |
| Cart Name<br>Description<br>Properties<br>Prepared by<br>Ordered on Dehalf of<br>Dept Account Coder | 2010-10-29 kpuick 82<br>Normal<br>Lauri Quick<br>Lauri Quick<br>Vandedit I | ndit S      | Ship To<br>Department: 1-344<br>Phone: 4217 (333) 283<br>Attm. Louri Quick<br>Location: Trast Order - 1<br>09F5 UIUC Purcheding<br>212 Tech Place MC 364<br>616 E Green St<br>Champaign, IL 6182051<br>United States | 17<br>DD NOT FILL<br>752   | edit       | built To<br>University of Tinnae<br>Devisite Processing Center<br>P.O. Bark 820<br>Rantoul, IL 01866<br>United States<br>Credit Card Info<br>Ro credit card has been assigned. | - sta                   |
|                                                                                                    |                                                                            |             | Delivery Options<br>Expedite<br>SNp. Via<br>Req. Delivery                                                                                                    | k<br>Best Carrier-Best Way | adt        | Billing Options<br>Accounting Data                                                                                                    | www.edt by line item    |
|                                                                                                    |                                                                            |             |                                                                                                    | View/add by                | line iterr |                                                                                                    | Vewledt by line ter     |

o The Comments tab will now track the number of comments added to the requisition.

| Requisition Red Apor                                                                     | deals PO Preview Comments (2)                              | Attachmen   | da (15 History                                                                                                    |                            |              |                                                                                                    |                       |
|------------------------------------------------------------------------------------------|------------------------------------------------------------|-------------|----------------------------------------------------------------------------------------------------|----------------------------|--------------|----------------------------------------------------------------------------------------------------|-----------------------|
| Summary Genera                                                                           | I Thipping   Billing   Account                             | inbhg Coder | Supplier Infn   Tak                                                                                                    | 60/558H                    |              |                                                                                                    | B ()                  |
| Hide Needer                                                                              |                                                            |             |                                                                                                    |                            |              |                                                                                                    | Hide value deprophens |
|                                                                                          | General                                                    |             | increase in the second                                                                                                    | Shipping                   | ÷.           | Billing                                                                                                    | 1.4                   |
| Cart Name<br>Description<br>Property<br>Property by<br>Ordered by<br>Drest Account Coder | 2010-10-29 kpuick 02<br>Normal<br>Laun Quick<br>Laun Quick | edit        | Ship To<br>Department: 1-344<br>Phone: +227 (333) 243<br>Anth: Laun Quick<br>Location: Test Order -1<br>DBFS USUC Purchaning<br>212 Tech Plaza MC 364<br>515 E Grause St<br>United States | 17<br>50 MOT FILL<br>752   | and the      | hill To<br>University of Dinois<br>Diversity Processing Center<br>P.O. Der 020<br>Bentoul, IL 51856<br>United States<br>Credit Card Info<br>No credit card has been assigned. | ( <b>14</b> -         |
|                                                                                          |                                                            |             | Delivery Options<br>Experitio<br>Ship Via<br>Reg Delivery                                                                                                    | X<br>Best Carrier-Best Way | the          | Billing Options<br>Accounting Date                                                                                                    | viewedt by the fam    |
|                                                                                          |                                                            |             |                                                                                                    | Viewiedt by                | frei Sairten |                                                                                                    |                       |

 The order confirmation page has been updated with a printer friendly quick view of the requisition summary.

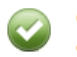

Congratulations! You have successfully submitted your request. If you need to view or print a copy, click Quick View 🖹 or view its status on the Approvals Tab.

Here is a summary of the requisition. You can also retrieve this requisition at any time via the document history search page.

**Requisition Information** 

| Requisition number   | 464687 view          |
|----------------------|----------------------|
| Requisition status   | Pending              |
| Cart name            | 2010-10-29 lquick 02 |
| Requisition date     | 11/1/2010            |
| Requisition total    | 1.00 USD             |
| Number of line items | 1                    |

What would you like to do next? Here are links to some common actions.

- Search for another item
- View order history
- Check the status of an order
- Return to your home page
- Create new draft cart

## **General and Spend Director**

- Increased Font Size throughout the Application
  - User can select from three font sizes (small, medium, large) for a personal setting. Default is Medium. *Profile> User settings > personal settings.*

| User Identification Pe | rsonal Settings   Roler   Department Per | rmiasure   Email Preferences   Neugation Selas | ,  |
|------------------------|------------------------------------------|------------------------------------------------|----|
|                        | Select a Language                        |                                                | -1 |
|                        | Country                                  |                                                |    |
|                        | Time Zone                                | CDT/CST - Central Standard Time ·              |    |
|                        | Color: Theme                             | SciQuest Classic -                             |    |
|                        | Cant alle                                |                                                |    |
|                        | Help on mouse over                       |                                                |    |
|                        |                                          | Save                                           |    |

- Preview Requisition and Purchase Order in Search Results
  - Ability to quickly view a summary of the document without having to leave the search results.
  - Click on Quick View icon.

|                 |                          |                                    | history                         |                 |                        |                    |
|-----------------|--------------------------|------------------------------------|---------------------------------|-----------------|------------------------|--------------------|
| PO History, 1   | Requirement ministry may | requisitions munuchase orders 1 ms | sos history    exercit exports  |                 |                        | 11                 |
| New Search      | Select Query Save Quer   | Request Expert                     |                                 |                 |                        |                    |
| Results per per | on 50 📼                  | Requisition(                       | s) meeting the search criteria: | 40              | ( Prair                | 1 of 1 \$ legend 7 |
| Status +        | Requisition fis. 4       | Supplier(s)                        | Requisition Name +>             | Roquisitioner + | Bequietion Date/Time * | Requisition Total  |
| 3               | 462326 (1)               | 3 B's Calaring Service             | 2010-10-28 Jauiek 02            | Quick, Lauri    | 10/26/2010 4:30 PM     | 1.00 USD           |
| 1               | 461667 14                | Oell Harketing LP of a Dell USA LP | 2010-10-26 lquick 02            | Quick, Lauri    | 10/26/2010 9:40 AM     | 500.65 USD         |
| 1               | 460386 IB.               | Dell Marketing LF t/o Dell USA LF  | 2010-10-22 kpuick 02            | Quick, Lauri    | 10/26/2010 9:38 AM     | 1,652.75 USD       |
| ~               | 451768 IB;               | MWI vetennery Supply Inc/Secures   | 2010-10-05 łouick 01            | Quick, Lauri    | 10/22/2010 4146 PM     | 16.96 USD          |
| 1               | 455504 B,                | HWI veterinary Supply Inc/Seminos  | 2010-10-14 kpu-ck 01            | Quick, Louri    | 10/14/2010 3:43 PM     | 13.93 UBD          |
| 1               | 455354 (2)               | HWI Veterinary Supply Ind/Securos  | 2010-10-14 louick 01            | Quick, Lourt    | 10/14/2010 11/23 AM    | 240.85 USD         |

• Quick View screen.

Requisition Quick View - 462326

? X

|                                                                                                    |                                                       |                                                                                                    |                            |                                       |                                                |                                                                                |                                                                 |                                                            | Print                           | Close                             |
|----------------------------------------------------------------------------------------------------|-------------------------------------------------------|----------------------------------------------------------------------------------------------------|----------------------------|---------------------------------------|------------------------------------------------|--------------------------------------------------------------------------------|-----------------------------------------------------------------|------------------------------------------------------------|---------------------------------|-----------------------------------|
| Requisition                                                                                                    | Summary                                               | <b>- <u>462</u>3</b>                                                                                                    | 26                         |                                       |                                                |                                                                                |                                                                 |                                                            |                                 |                                   |
| •                                                                                                    | General                                               |                                                                                                    |                            | Shij                                  | oping                                          |                                                                                |                                                                 |                                                            | Billing                         |                                   |
| Status Pending<br>Departmental Approval<br>Submitted 10/26/2010 4:30 PM<br>Cart Name 2010-10-26 Iquick 02<br>Description<br>Priority Normal |                                                       | Ship To<br>Department: 1-344<br>Phone: +217 (333) 2637<br>Attn: Lauri Quick<br>Location: Test Order - DO NOT FILL<br>OBFS UIUC Purchasing<br>212 Tech Plaza MC 364<br>616 E Green St |                            |                                       |                                                | Bill To<br>University of Illinois<br>Invoice Processing Center<br>P.O. Box 820 |                                                                 |                                                            |                                 |                                   |
|                                                                                                    |                                                       |                                                                                                    |                            |                                       | Rantoul, IL 61866<br>United States             |                                                                                |                                                                 |                                                            |                                 |                                   |
| Prepared by<br>Dept Account<br>Coder                                                                                                    | Lauri Quick                                           | :                                                                                                    | Cham<br>United             | paign, IL 61<br>d States              | 18205752                                       |                                                                                | Credit<br>No cre                                                | <b>Card Info</b><br>dit card ha                            | as been assig                   | ned.                              |
|                                                                                                    |                                                       |                                                                                                    | Delive<br>Expect<br>Ship \ | ry Options<br>lite<br>/ia E           | X<br>Best Carrier-Bes                          | st                                                                             | Billing<br>Accour                                               | <b>Options</b><br>nting Date                               | 11/15/201                       | 0                                 |
|                                                                                                    |                                                       |                                                                                                    | Req D                      | )elivery                              | Way                                            |                                                                                |                                                                 |                                                            |                                 |                                   |
|                                                                                                    |                                                       |                                                                                                    |                            | Accountin                             | ng Codes                                       |                                                                                |                                                                 |                                                            |                                 |                                   |
| Chart Ind<br>Cod                                                                                                    | ex Fund<br>de                                         | Fund -<br>Banner                                                                                                    | Fund<br>Type               | Organizati                            | on Organizatio<br>- Banner                     | on A                                                                           | Account                                                         | Account                                                    | Program                         | Program<br>-                      |
| 1 N/<br>University<br>of Illinois<br>- Urbana                                                                                               | A 200250-<br>1<br>103<br>Indirect<br>Cost<br>Recovery | 200250<br>103<br>Indirect<br>Cost<br>Recovery                                                                                                    |                            | 344000-:<br>Institution<br>Review Boa | 1 344000<br>al Institutiona<br>ard Review Boar | 1<br>rd N<br>E                                                                 | 27010<br>-1<br>IC Non-<br>Electron<br>Office<br>Eq 500-<br>2499 | 127010<br>NC Non-<br>Electron<br>Office<br>Eq 500-<br>2499 | 344001-1<br>IRB<br>Expenditures | 344001<br>Ht Lt Pwr<br>Utility Ba |
| Additional Acco                                                                                                    | unt Codes                                             |                                                                                                    |                            |                                       |                                                |                                                                                |                                                                 |                                                            |                                 |                                   |
| Activity                                                                                                    | Ac                                                    | no value                                                                                                    | her                        | Loca                                  | alue                                           | Pure                                                                           | chasing<br>chasing                                              | UIUC                                                       | Purchasing S<br>Purchasing      | upervisor                         |
|                                                                                                    |                                                       |                                                                                                    |                            |                                       |                                                |                                                                                |                                                                 |                                                            |                                 |                                   |
| Internal Notes and Attachments                                                                                                    |                                                       |                                                                                                    |                            | External Notes and Attachments        |                                                |                                                                                |                                                                 |                                                            |                                 |                                   |
| Internal Note no note                                                                                                    |                                                       |                                                                                                    | Attn: no note PO Clauses   |                                       |                                                |                                                                                |                                                                 |                                                            |                                 |                                   |
| Internal attachments                                                                                                    |                                                       |                                                                                                    |                            | no clause                             |                                                |                                                                                |                                                                 |                                                            |                                 |                                   |
|                                                                                                    |                                                       |                                                                                                    |                            |                                       | Attachments                                    | for a                                                                          | ll suppli                                                       | ers                                                        |                                 |                                   |
|                                                                                                    |                                                       |                                                                                                    |                            | 0                                     | loce                                           |                                                                                |                                                                 |                                                            |                                 |                                   |

- Click on Close to return to Search Results.
- Copy Favorites from One User to Another
  - User can request that his/her personal favorites be copied to another user through the AITS Service Desk.
  - This functionality does not replace Shared Folders.

- Approval Rejections (Approvers Only)
  - Approvers now have the ability to reject *all* lines of a requisition in one single action rather than line by line. *Note: Do not use this command if you are attempting to reject a specific line item on the requisition.*

| Add Non-Eatain                                                                                 | g Item.                                                                                              |                                                                                                    |                 | Available Actions/Opt                                                                                                    | Ine Approve/Complete Step                                 | •    |
|------------------------------------------------------------------------------------------------|----------------------------------------------------------------------------------------------------|----------------------------------------------------------------------------------------------------|-----------------|----------------------------------------------------------------------------------------------------|-----------------------------------------------------------|------|
| Requisition Ret op                                                                             | provals [PD-Presiess] Comments (2) [ Attectment                                                      | ts (1) Austorn                                                                                                    |                 |                                                                                                    | Place Requisition on Hold<br>Return In Semicological      |      |
| Summary Gene                                                                                   | ral   Shipping   Billing   Accounting Calles                                                         | Sugarier Infe   Taxen/Shit                                                                                                    |                 |                                                                                                    | Forward to<br>Add Comment                                 | p    |
| tide header                                                                                    | General                                                                                              | Shipping                                                                                                    | 11              | 1000 C                                                                                                    | Add Notes to History<br>Bills Withdraw Entire Requisition | them |
| Statue<br>Submitted<br>Carl Name<br>Description<br>Amorty<br>Propared by<br>Dept Account Coder | Pending Descrimental Approval (Law) Cost() 11/1/12000 4/35 PM 2010-10-29 Iquick 02 Normal Law) Quick | Ship Te<br>Department: 1-344<br>Phone: +217 (321) 2437<br>Attin: Law: (guid:<br>Location: Test Order - DO NOT FILL<br>OPFF: USU2 Purchasing<br>713 Tech Flace MC 394<br>616 E. Green St<br>Chempargn, B. 618205752<br>United States | adt.            | NUT To<br>University of Directs<br>Involves Processing Center<br>P-0, Bar CB<br>United States<br>Credit Card Infe<br>No credit Card Infe | Rojed Regulation                                          | -    |
|                                                                                                | woorads by line term.                                                                                | Defivery Options<br>Excedes X<br>BNP Vis Best Camer-Be                                                                                                    | uikt<br>sli Way | Billing Options<br>Accounting Date                                                                                                    |                                                           | **   |

- Updated User Interface for "Edit PO Clauses" and "PO Clause Assignment" (*Buyers Only*)
  - Assigning and editing PO Clauses have been updated throughout the application to be more streamlined and user friendly.

|                                                                   | Edit PO Clauses                                                        |                               | ?    |
|-------------------------------------------------------------------|------------------------------------------------------------------------|-------------------------------|------|
|                                                                   | Inherited PO Clauses                                                   |                               |      |
| Clause No                                                         | Clause Name                                                            | Clause Text                   |      |
|                                                                   | No inherited clauses                                                   |                               |      |
| Add Clauses For Selected PO Clauses: Manually Assigned PO Clauses |                                                                        |                               |      |
|                                                                   |                                                                        |                               |      |
| Clause No                                                         | Clause Name                                                            | Clause Text                   | Sele |
| Clause No<br>There                                                | Clause Name<br>are no PO clauses associated with                       | Clause Text<br>this contract. | Sele |
| Clause No<br>There                                                | Clause Name<br>are no PO clauses associated with<br>For Selected PO Cl | Clause Text<br>this contract. | Sele |

• There is no longer a separate pop-up window to "Add Clauses." *Old screen*.

# All active PO Clauses are now displayed on the Edit PO Clauses window. New screen. Edit PO Clauses

|           |                                   |             |   | • |
|-----------|-----------------------------------|-------------|---|---|
|           | Inherited PO Clauses              | ?           |   |   |
| Clause No | Clause Name                       | Clause Text |   |   |
|           | No organization defaults assigned |             |   |   |
|           |                                   |             | : |   |

Х 2

| Assign PO Clauses |                               |                                                                                                    |           |  |  |
|-------------------|-------------------------------|----------------------------------------------------------------------------------------------------|-----------|--|--|
|                   |                               | Select:                                                                                                    | All, None |  |  |
| Clause<br>No      | Clause Name                   | Clause Text                                                                                                    | Assigned  |  |  |
| A1                | Legal Status                  | By Acceptance of this Purchase Order, the contractor certifies that it has provided the University a [show more]               |           |  |  |
| A2                | Attachments                   | Attachments Enclosed.                                                                                                    |           |  |  |
| A3                | Attachments - prepared        | Vendor Note: If there is a vendor prepared listing of products, vendor should use that listing rath [show more]                |           |  |  |
| A4                | Approved                      | Review and Approved.                                                                                                    |           |  |  |
| A5                | PO # Changes                  | The purchase order number issued by the University's financial system will be changed each fiscal ye [show more]               |           |  |  |
| C1                | Animals                       | Live delivery to be guaranteed by the vendor. Animals arriving dead or in visibly poor health must $\dots \ [{\tt show more}]$ |           |  |  |
| C10               | Copier-Main                   | Furnish full service maintenance for the attached photocopier including specifications, and terms an [show more]               |           |  |  |
| C11               | Copier-Rental                 | Furnish and install rental Photocopier including the attached specifications, and terms and conditio [show more]               |           |  |  |
| C12               | Dry Ice                       | Furnish and deliver dry ice to the above department and location in quantities and on delivery days [show more]                |           |  |  |
| C13               | Fossil Fuels-Fuels            | Furnish fuels as requested by authorized personnel. Subject to University of Illinois specification [show more]                |           |  |  |
| C14               | Fossil Fuels-Gasoline         | NOTE TO VENDOR: The original copy of all invoices for gasoline and diesel fuel must be marked paid a [show more]               |           |  |  |
| C15               | Fossil Fuels-LPG              | Bulk gas deliveries shall be made into containers through Neptune<br>Print-O-Meters or equal, with temp [show more]            |           |  |  |
| C16               | Furniture-Attachments         | Vendor Note: Manufacturer order entry should use the attached listing rather than the brief summary [show more]                |           |  |  |
| C17               | Furniture-Measurements        | Suppliers are to confirm that the physical dimensions and utilities of the rooms are compatible with $[{\tt show more}]$       |           |  |  |
| C18               | Furniture-Surplus<br>Property | This order is not valid for furniture as defined in the Illinois Property<br>Control Act 30 ILCS 605/7a [show more]            |           |  |  |
| C10               |                               | enable induced and the second construction to attract of the                                                                   | -         |  |  |
|                   |                               | Save Close                                                                                                    |           |  |  |